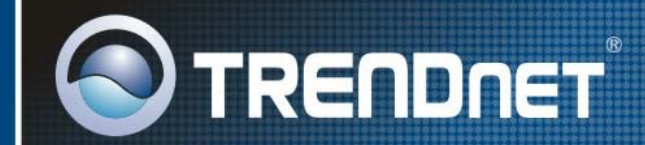

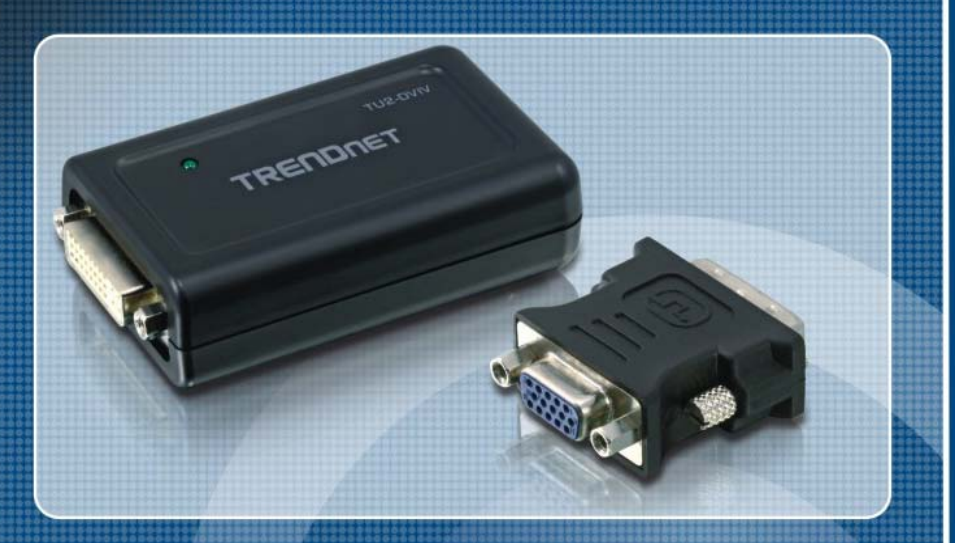

# User's Guide

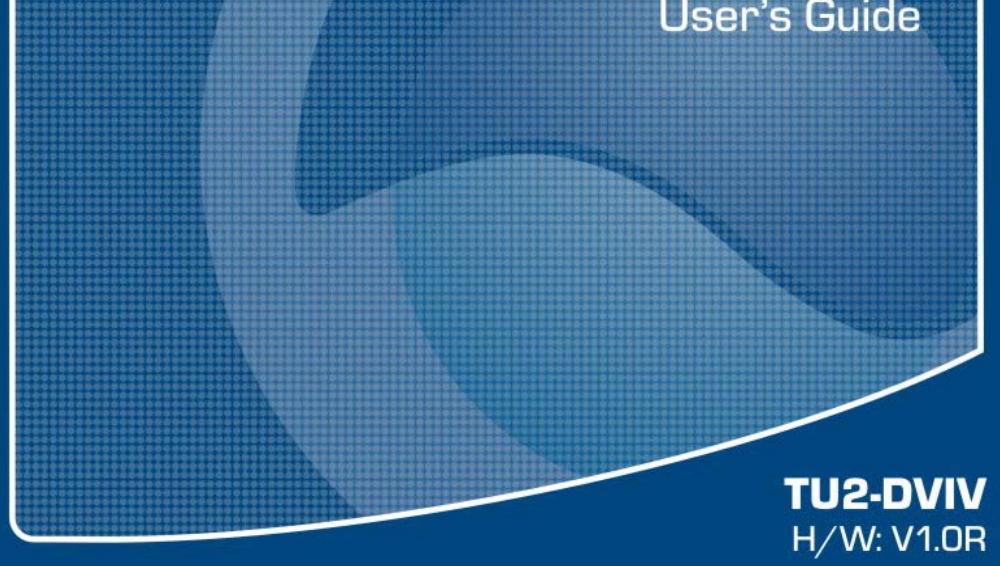

## FCC Warning

This equipment has been tested and found to comply with the regulations for a Class B digital device, pursuant to Part 15 of the FCC Rules. These limits are designed to provide reasonable protection against harmful interference when the equipment is operated in a commercial environment. This equipment generates, uses, and can radiate radio frequency energy and, if not installed and used in accordance with this user's guide, may cause harmful interference to radio communications. Operation of this equipment in a residential area is likely to cause harmful interference, in which case the user will be required to correct the interference at his own expense.

#### **CE Mark Warning**

This is a Class B product. In a domestic environment, this product may cause radio interference, in which case the user may be required to take adequate measures.

#### **VCCI** Warning

This is a product of VCCI Class B Compliance.

この装置は、情報処理装置等電波障害自主規制協議会(VCC1)の基準 に基づくクラスB情報技術装置です。この装置は、家庭環境で使用すること を目的としていますが、この装置がラジオやテレビジョン受信機に近接して 使用されると、受信障害を引き起こすことがあります。 取扱説明書に従って正しい取り扱いをして下さい。

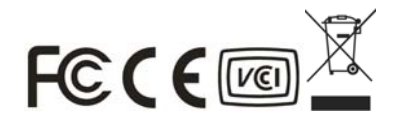

## TABLE OF CONTENTS

| INTRODUCTION                                                                                                    | 1                                                |
|----------------------------------------------------------------------------------------------------|--------------------------------------------------|
| Features<br>System Requirement                                                                                                    | 1                                                |
| UNPACKING AND SETUP                                                                                                    | 3                                                |
| UNPACKING                                                                                                    | 3                                                |
| SOFTWARE INSTALLATION                                                                                                    | 5                                                |
| Windows Vista Install<br>Windows 2000/XP Install                                                                                                    | 5<br>7                                           |
| HARDWARE INSTALLATION                                                                                                    | 9                                                |
| CONNECTING THE ADAPTER<br>CONNECTING THE MONITORS                                                                                                    | 9<br>11                                          |
| CONFIGURE YOUR SCREEN                                                                                                    | 13                                               |
| SCREEN RESOLUTION<br>COLOR QUALITY<br>SCREEN ROTATION<br>SCREEN POSITIONING<br>EXTEND MODE<br>CONFIGURING EXTEND MODE<br>MIRROR MODE<br>OFF MODE<br>IDENTIFY THE MONITORS | 14<br>15<br>16<br>16<br>16<br>17<br>19<br>19<br> |
| TECHNICAL SPECIFICATIONS                                                                                                    |                                                  |

## INTRODUCTION

Thank you for purchasing the TU2-DVIV. You can now organize your workspace and increase productivity with multiple monitors. TU2-DVIV allows you to connect up to six monitors to your desktop or laptop using a simple USB connection.

#### Features

- Easy and quick to connect and use.
- Compatible with all CRT and Flat Panel monitors.
- Standard and wide screen aspect ratios.
- ◆ Fully integrated into Windows XP<sup>™</sup>, Windows Vista<sup>™</sup>.
- ◆ Supported Windows Vista<sup>™</sup> Aero mode.
- Fully integrated into the Windows system and appear as a virtual graphics card (VGC).
- Full flexibility to clone or extend desktop display space.
- Static, interactive and video content.
- Auto display identification using VESA compliant protocols.
- ◆ Fully USB 2.0 bus powered.
- User interfaces already built in to OS.
- Support up to six monitors at the same time via own adaptor.
- Supports 16 bit and 32-bit True Color depth.
- High-definition displays up to UXGA 1600 x 1200.

#### System Requirement

- ◆ PC with 1.2 GHz or higher processor clock speed, with an Intel Core 2 Duo or equivalent power CPU.
- ♦ Microsoft Windows 2000, XP and Vista
- ◆ 512 megabytes (MB) of RAM for a single attached screen, 1 gigabyte (GB) of RAM for two attached screens, more for more attached screens.
- ◆ At least one USB 2.0 port.
- ◆ 30 megabytes (MB) of free disk space..

## UNPACKING AND SETUP

This chapter provides unpacking and setup information for the TU2-DVIV USB 2.0 to DVI / VGA Adapter.

### Unpacking

Open the shipping carton of the TU2-DVIV and carefully unpack its contents. The carton should contain the following items:

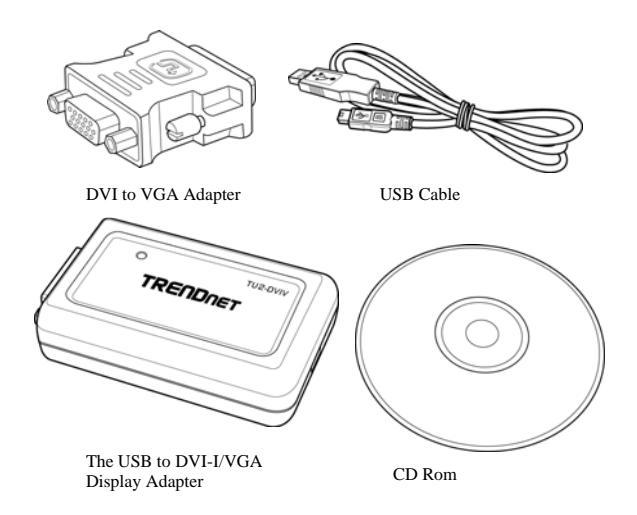

• The USB to DVI-I/VGA Adapter

The TU2-DVIV adapter allows you to connect monitors to your computer using a USB connection.

• DVI (Male) to VGA (Female) Adapter

This adapter will convert your DVI port to a classic VGA port allowing you to connect your VGA monitor to the TU2-DVIV's DVI port.

• USB Cable

USB 2.0 Cable, mini USB Connector. Connects to the computer and the TU2-DVIV.

• CD Rom

The CD contains the driver and utility for the TU2-DVIV

If any item is found missing or damaged, please contact your local reseller for replacement.

# SOFTWARE INSTALLATION

This chapter describes the software installation procedure of the TU2-DVIV.

### Windows Vista Install

1. Insert the CD-ROM in your PC and if ask for permission to run the CD, click **Yes** to continue then the Autorun wizard will appear.

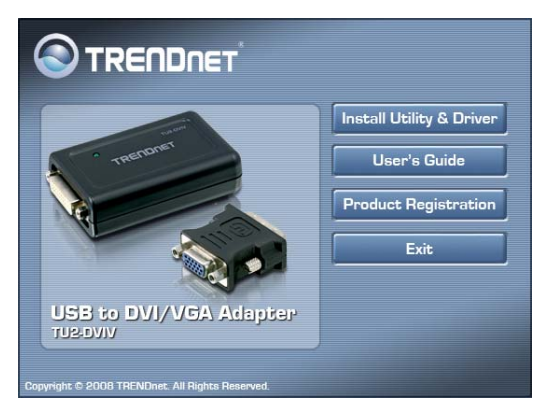

- 2. Click on **Install Utility & Driver** button to install the control software to your PC
- 3. When prompt for permission to continue. Click **Continue** to go to the next step.
- 4. After reading the License Agreement click **I** Accept to continue. The installation will start.

| Install Display                                                                       | Link Software for TL                                                                                                    | J2-DVIV                                                                                                   |                                                                                                    |                                                                    | <b>-</b> X                               |
|---------------------------------------------------------------------------------------|----------------------------------------------------------------------------------------------------|----------------------------------------------------------------------------------------------------|----------------------------------------------------------------------------------------------------|--------------------------------------------------------------------|------------------------------------------|
|                                                                                       |                                                                                                    |                                                                                                    |                                                                                                    |                                                                    | Ð                                        |
| English                                                                               |                                                                                                    | •                                                                                                    |                                                                                                    |                                                                    |                                          |
| Some versi<br>software at<br>disabled th<br>information<br>update sen<br>means that   | ons of this softwa<br>least once and th<br>is feature when<br>about your PC or<br>ers during this pro<br>you accept this pr | re, once instal<br>en again at reg<br>given this op<br>the software i<br>cess. Acceptin<br>oduct feature. | led, will check for<br>ular intervals unles<br>tion. No persona<br>nstalled on your f<br>ng the End-User Li | updated s<br>s you spec<br>al informat<br>PC is sent<br>cense Agre | eifically<br>tion or<br>to our<br>eement |
| 1. Licence<br>DisplayLink<br>use one co<br>any user d<br>terms of th<br>provided that | grants You a pe<br>py of the Program<br>ocumentation supp<br>is agreement. Yo<br>t such copy shall                          | ersonal, non-ex<br>n as acquired v<br>blied with the P<br>u may make<br>be subject to th                  | clusive, non-trans<br>with this licence in<br>rogram and in acc<br>one back-up copy<br>ne terms of this ag  | ferable lice<br>accordance<br>cordance w<br>of the Pr<br>reement.  | nce to<br>ce with<br>vith the<br>ogram,  |
| 2. Use<br>You are ent<br>the product                                                  | itled to install and<br>that contains Di                                                                                    | use the Progra<br>splayLink's pro                                                                         | m on a computer t<br>prietary technolog                                                                     | hat is attao<br>ay (the "Do                                        | ched to<br>evice") =                     |
|                                                                                       |                                                                                                    |                                                                                                    | I Act                                                                                                    | :ept                                                               | Cancel                                   |

5. Wait a few moments for the process to complete.

| U2-DVIV                       |                  |
|-------------------------------|------------------|
| Please wait while Windows con | figures TU2-DVIV |
|                               | 0                |
|                               | Cancel           |

6. When the process is finished click Yes to reboot.

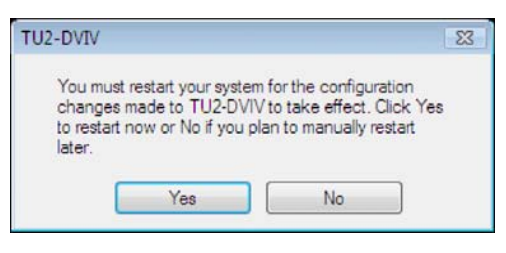

7. Plug in the TU2-DVIV and a message will display on your PC as shown.

```
    New display found: TRENDnet TU2-DVIV Display Adapter
    Z. TRENDnet TU2-DVIV Display Adapter (USB_015E-123460)
    Use the icon here to control the new display.
```

### Windows 2000/XP Install

1. Insert the CD-ROM in your PC and the Autorun wizard will appear.

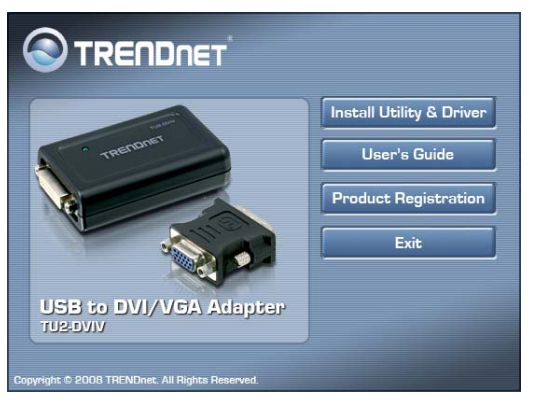

- 2. Click on **Install Utility & Driver** button to install the control software to your PC
- 3. When prompt for permission to continue. Click Continue to go to the next step.
- 4. After reading the License Agreement click I Accept to continue. The installation will start.

| 1.7                                                                                                    |                                                                                                    |                                                                |
|----------------------------------------------------------------------------------------------------|----------------------------------------------------------------------------------------------------|----------------------------------------------------------------|
|                                                                                                    |                                                                                                    | $\mathfrak{P}$                                                 |
| English                                                                                                    |                                                                                                    |                                                                |
| Some versions of this software, once inst<br>software at least once and then again at re<br>disabled this feature when given this u<br>information about your PC or the software<br>update servers during this process. Accept<br>means that you accept this product feature. | alled, will check for update<br>gular intervals unless you sj<br>option. No personal inforr<br>installed on your PC is si<br>ing the End-User License A | d system<br>becifically<br>nation or<br>ent to our<br>greement |
| <ol> <li>Licence<br/>DisplayLink grants You a personal, non-<br/>use one copy of the Program as acquired<br/>any user documentation supplied with the<br/>terms of this agreement. You may make<br/>provided that such copy shall be subject to</li> </ol>                    | exclusive, non-transferable I<br>with this licence in accord.<br>Program and in accordance<br>one back-up copy of the<br>the terms of this agreement    | icence to<br>ance with<br>e with the<br>Program,               |
| 2. Use<br>You are entitled to install and use the Progr<br>the product that contains DisplayLink's p                                                                                                    | am on a computer that is at<br>roprietary technology (the                                                                                               | tached to<br>"Device") =                                       |
|                                                                                                    | T Among L                                                                                                    |                                                                |

5. Wait a few moments for the process to complete.

| TU2-D | VIV                       |                       |        |
|-------|---------------------------|-----------------------|--------|
| 1     | Please wait while Wind    | lows configures TU2-[ | VIV    |
| Gathe | ing required information. |                       |        |
|       |                           |                       | Cancel |

6. Plug in the TU2-DVIV and the system will found a new hardware of the TU2-DVIV.

## HARDWARE INSTALLATION

See the following illustrations for instructions on how to install your TU2-DVIV USB 2.0 to DVI / VGA Display Adapter.

## Connecting the Adapter

#### Connecting to DVI monitor

Connect the DVI monitor with the USB to DVI-I/VGA Display Adapter as shown.

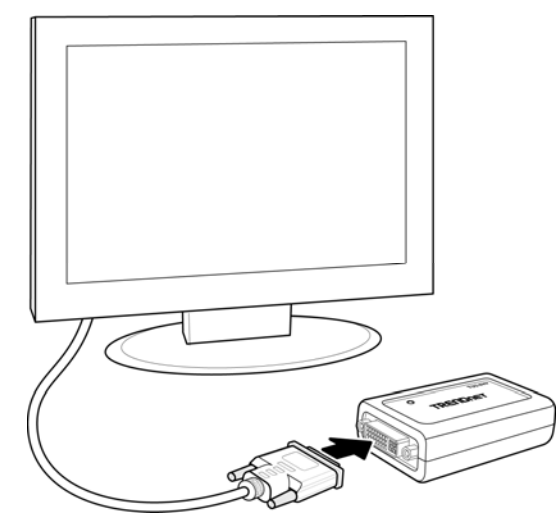

#### Connecting toVGA monitor

Connect the VGA monitor with the DVI to VGA adapter then to the USB to DVI-I/VGA Display Adapter as shown.

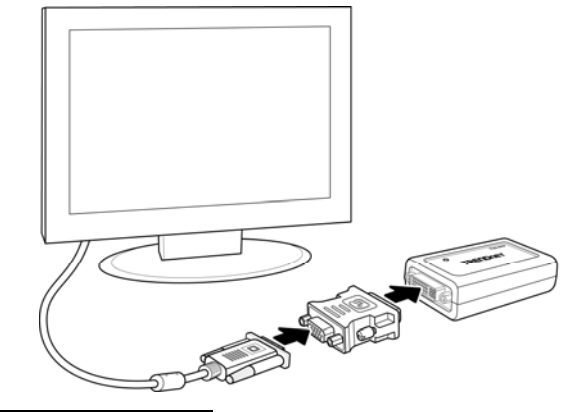

#### Connecting to USB port

Connect the USB cable and the USB to DVI/VGA Display Adapter as shown.

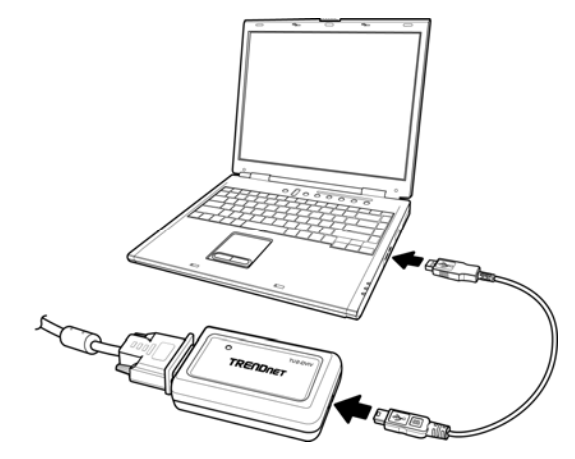

#### Connecting the Monitors

TU2-DVIV supports up to 6 display connections to a single PC. See the following illustrations for sample setups.

#### Connecting 2 monitors

PC connects to two monitors via USB cables using TU2-DVIV adapters. Monitors connect to graphics adapters via standard VGA/DVI cables.

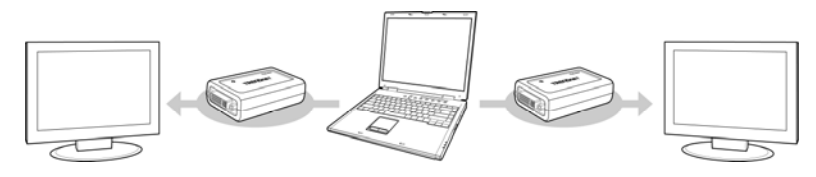

#### Multiple monitors using powered USB hub

PC connects to a standard powered USB hub. Three monitors are connected to the USB hub via TU2-DVIV adapters. Monitors connect to graphics adapters via standard VGA/DVI cables.

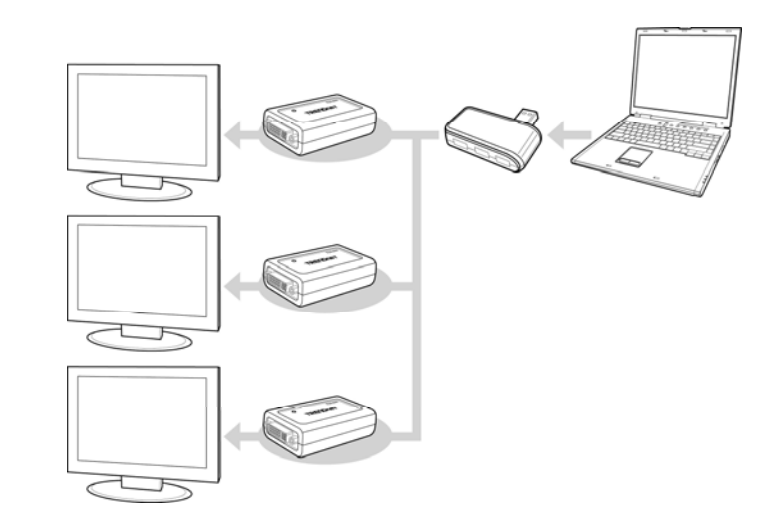

**Note:** A typical PC can run up to six monitors. The exact number depends on the type of content being displayed.

## **CONFIGURE YOUR SCREEN**

After software installation, connect the TU2-DVIV to your PC. A icon will appear on the lower right corner. Click the icon to pull up the USB to DVI Convertor Manager menu. USB to DVI Convertor Manager menu allows you to configure basic functions of your additional screens including screen resolution, color quality, screen rotation, and extend, mirror, and off mode.

|   | USB to DVI Convertor DisplayLink I | Manager |
|---|------------------------------------|---------|
|   | Screen Resolution                  | •       |
|   | Color Quality                      | •       |
|   | Screen Rotation                    | •       |
|   | Extend To                          | •       |
| • | Extend                             |         |
|   | Mirror                             |         |
|   | Off                                |         |
|   | Advanced                           |         |

#### Screen Resolution

To setup the screen resolution, select an available resolution from the Screen Resolution submenu as shown.

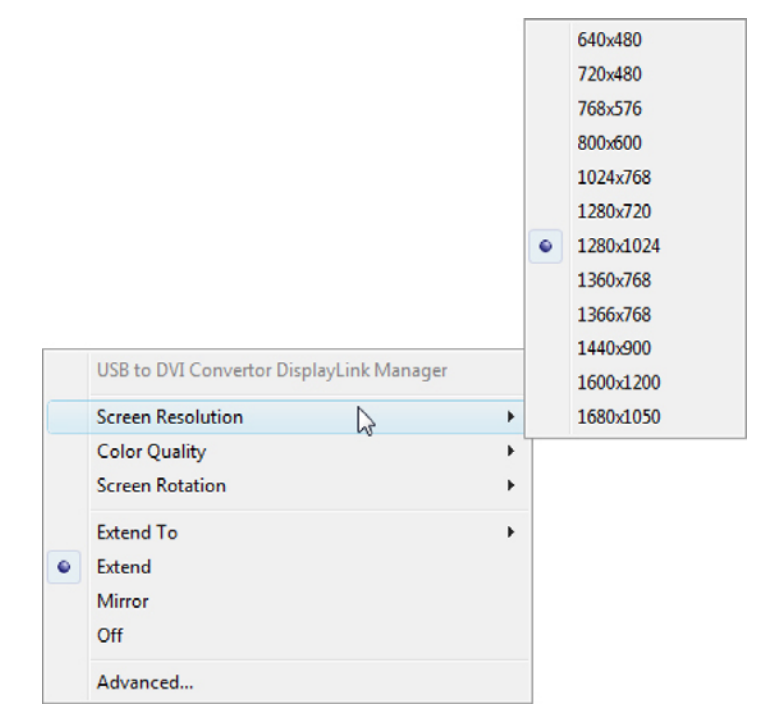

#### **Color Quality**

The Color Quality specifies how many colors are displayed on the monitor. To setup the color quality, select an available color quality from the Color Quality submenu.

|   | USB to DVI Convertor DisplayLink Manager |   |   |                  |
|---|------------------------------------------|---|---|------------------|
|   | Screen Resolution                        | • |   |                  |
|   | Color Quality                            | + |   | Medium (16-bit)  |
|   | Screen Rotation                          | + | ۲ | Highest (32-bit) |
|   | Extend To                                |   |   |                  |
| ۲ | Extend                                   |   |   |                  |
|   | Mirror                                   |   |   |                  |
|   | Off                                      |   |   |                  |
|   | Advanced                                 |   |   |                  |

#### Screen Rotation

To rotate your screen, choose Rotated Left, Rotated Right, Upside-Down from the Screen Rotation submenu. Choose Normal to return the screen to the original orientation.

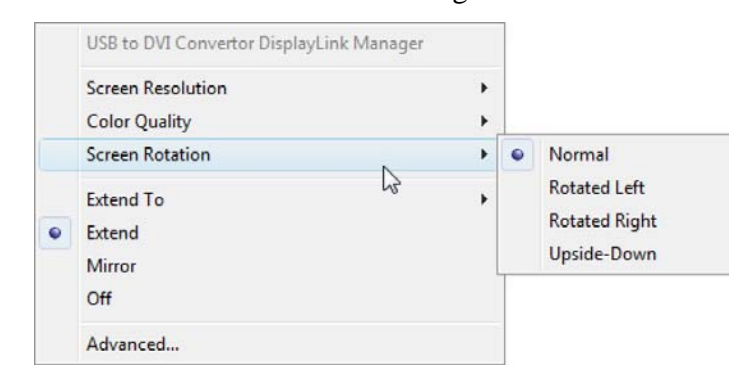

#### Screen Positioning

If your computer is connected to more than two monitors, you can assign each of the monitors to a different mode.

#### Extend Mode

If your computer is connected to more than two monitors, you can assign each of the monitors to a different mode.

#### Select **Extend** to switch to the Extend Mode.

|   | Screen Resolution |    |
|---|-------------------|----|
|   | Color Quality     | •  |
|   | Screen Rotation   | +  |
|   | Extend To         | ۰. |
| • | Extend            |    |
|   | Mirror            |    |
|   | Off               |    |
|   | Advanced          |    |

## Configuring Extend Mode

1. Select **Right**, **Left**, **Above**, and **Below** from the Extend To submenu to choose where to extend your desktop. Or

|   | USB to DVI Convertor DisplayLink | Manager |       |
|---|----------------------------------|---------|-------|
|   | Screen Resolution                | *       |       |
|   | Color Quality                    | •       |       |
|   | Screen Rotation                  | •       |       |
|   | Extend To                        | N *     | Right |
| • | Extend                           | 43      | Left  |
|   | Mirror                           |         | Above |
|   | Off                              |         | Below |
|   | Advanced                         |         |       |

2. Select Advanced from the menu to activate Display Settings.

|   | USB to DVI Convertor DisplayLin | k Manager |
|---|---------------------------------|-----------|
|   | Screen Resolution               | •         |
|   | Color Quality                   |           |
|   | Screen Rotation                 | ,         |
|   | Extend To                       | ,         |
|   | Extend                          |           |
| • | Mirror                          |           |
|   | Off                             |           |
|   | Advanced                        |           |

3. Display Settings window now opens. To move the position of a display, click and hold the monitor icon you wish to move.

| onitor                                                                                                    |                                         |                                                       |
|----------------------------------------------------------------------------------------------------|-----------------------------------------|-------------------------------------------------------|
| Drag the icons to match your mon                                                                                                    | itors.                                  | Identify Monito                                       |
| 1                                                                                                    | 2                                       | 3                                                     |
| 1. Generic PnP Monitor on Mobile                                                                                                    | e Intel(R) 945GM Ex                     | press Chipset Controll                                |
| 1. Generic PnP Monitor on Mobile                                                                                                    | e Intel(R) 945GM Ex                     | press Chipset Controll                                |
| 1. Generic PnP. Monitor on Mobile<br>This is my main monitor<br>Extend the desktop onto this m<br>Resolution:                             | e Intel(R) 945GM Ex                     | press Chipset Controll                                |
| 1. Generic PnP Monitor on Mobile<br>This is my main monitor<br>Extend the desktop onto this m<br>Resolution:<br>Low                       | e Intel(R) 945GM Exponitor              | press Chipset Controll<br>Colors:<br>Highest (32 bit) |
| 1. Generic PnP Monitor on Mobile<br>This is my main monitor<br>Extend the desktop onto this m<br>Resolution:<br>Low<br>1280 by 800 pixels | e Intel(R) 945GM Ex<br>onitor<br>U High | press Chipset Controll<br>Colors:<br>Highest (32 bit) |
| 1. Generic PnP Monitor on Mobile                                                                                                    | e Intel(R) 945GM Ex                     | press Chipset Cont                                    |

4. Drag it to the desired position. The display will be highlighted with a blue border whilst you are moving the display to its new position

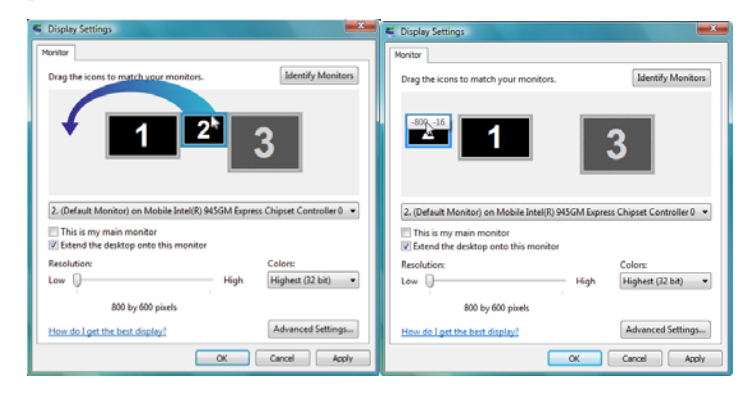

#### Mirror Mode

Mirror mode allows you to replicate the exact image from your primary monitor to your secondary monitor. To activate Mirror Mode select Mirror from the menu.

|   | USB to DVI Convertor DisplayLink | Manager |
|---|----------------------------------|---------|
|   | Screen Resolution                | •       |
|   | Color Quality                    | •       |
|   | Screen Rotation                  | •       |
|   | Extend To                        | ,       |
|   | Extend                           |         |
| • | Mirror                           | N       |
|   | Off                              | 45      |
|   | Advanced                         |         |

## Off Mode

To disable the secondary monitor select **Off** from the menu.

|   | USB to DVI Convertor DisplayLink Manager |   |
|---|------------------------------------------|---|
|   | Screen Resolution                        |   |
|   | Color Quality                            |   |
|   | Screen Rotation                          | • |
|   | Extend To                                |   |
|   | Extend                                   |   |
|   | Mirror                                   |   |
| • | Off                                      |   |
|   | Advanced                                 |   |

## Identify the Monitors

To identify the active monitor click the **Identify Monitors** button. A number will be shown on the screen to identify the active monitor.

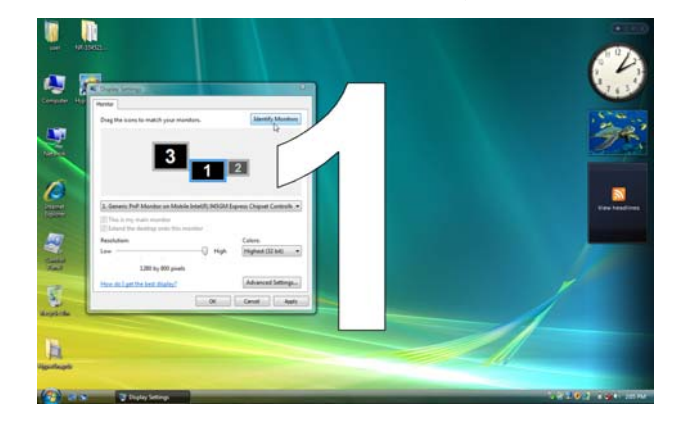

## **TECHNICAL SPECIFICATIONS**

#### System Requirement

✤ PC with 1.2 GHz or higher processor clock speed, with an Intel Core 2 Duo or equivalent power CPU

- ✤ 512 megabytes (MB) of RAM for a single attached screen, 1 gigabyte (GB) of RAM for two attached screens, more for more attached screens
- ✤ At least one USB 2.0 port

✤ 30 megabytes (MB) of free disk space

#### Supported OS

✤ Microsoft Windows 2000<sup>TM</sup> Service Pack 4 and up

✤ Microsoft Windows XP<sup>TM</sup> Service Pack 2 and up

• . . r. ft VistoTM

| VIICTOSOIT VISta <sup>1M</sup> |                                                           |  |  |
|--------------------------------|-----------------------------------------------------------|--|--|
| Power mode:                    | USB Bus Powered mode                                      |  |  |
| Number of Expansions:          | Up to 6 USB to DVI-I/VGA Display<br>Adapters (7 monitors) |  |  |
| Diagnostic LED:                | Power                                                     |  |  |
| Display Connector:             | DVI-I, VGA (with DVI to D-Sub 15 VGA Adapter)             |  |  |
| Dimensions:                    | 50 x 77 x 22 mm (W x H x D)                               |  |  |
| Temperature:                   | Operating: 0 ~ 40 oC<br>Storage: -10 ~ 70 oC              |  |  |
| Humidity:                      | Operating: 10% ~ 90% RH<br>Storage: 10% ~ 70% RH          |  |  |
| Emission:                      | FCC Class B<br>CE mark Class B<br>VCCI-B                  |  |  |

#### Limited Warrantv

TRENDnet warrants its products against defects in material and workmanship, under normal use and service, for the following lengths of time from the date of purchase.

If a product does not operate as warranted above during the applicable warranty period, TRENDnet shall, at its option and expense, repair the defective product or deliver to customer an equivalent product to replace the defective item. All products that are replaced will become the property of TRENDnet. Replacement products may be new or reconditioned.

TRENDnet shall not be responsible for any software, firmware, information, or memory data of customer contained in, stored on, or integrated with any products returned to TRENDnet pursuant to any warranty.

There are no user serviceable parts inside the product. Do not remove or attempt to service the product through any unauthorized service center. This warranty is voided if (i) the product has been modified or repaired by any unauthorized service center, (ii) the product was subject to accident, abuse, or improper use (iii) the product was subject to conditions more severe than those specified in the manual.

Warranty service may be obtained by contacting TRENDnet office within the applicable warranty period for a Return Material Authorization (RMA) number, accompanied by a copy of the dated proof of the purchase. Products returned to TRENDnet must be preauthorized by TRENDnet with RMA number marked on the outside of the package, and sent prepaid, insured and packaged appropriately for safe shipment.

WARRANTIES EXCLUSIVE: IF THE TRENDNET PRODUCT DOES NOT OPERATE AS WARRANTED ABOVE, THE CUSTOMER'S SOLE REMEDY SHALL BE, AT TRENDNET'S OPTION, REPAIR OR REPLACEMENT. THE FOREGOING WARRANTIES AND REMEDIES ARE EXCLUSIVE AND ARE IN LIEU OF ALL OTHER WARRANTIES, EXPRESSED OR IMPLIED, EITHER IN FACT OR BY OPERATION OF LAW, STATUTORY OR OTHERWISE, INCLUDING WARRANTIES OF MERCHANTABILITY AND FITNESS FOR A PARTICULAR PURPOSE. TRENDNET NEITHER ASSUMES NOR AUTHORIZES ANY OTHER PERSON TO ASSUME FOR IT ANY OTHER LIABILITY IN CONNECTION WITH THE SALE, INSTALLATION, MAINTENANCE OR USE OF TRENDNET'S PRODUCTS.

TRENDNET SHALL NOT BE LIABLE UNDER THIS WARRANTY IF ITS TESTING AND EXAMINATION DISCLOSE THAT THE ALLEGED DEFECT IN THE PRODUCT DOES NOT EXIST OR WAS CAUSED BY CUSTOMER'S OR ANY THIRD PERSON'S MISUSE, NEGLECT, IMPROPER INSTALLATION OR TESTING, UNAUTHORIZED ATTEMPTS TO REPAIR OR MODIFY, OR ANY OTHER CAUSE BEYOND THE RANGE OF THE INTENDED USE, OR BY ACCIDENT, FIRE, LIGHTNING, OR OTHER HAZARD.

LIMITATION OF LIABILITY: TO THE FULL EXTENT ALLOWED BY LAW TRENDNET ALSO EXCLUDES FOR ITSELF AND ITS SUPPLIERS ANY LIABILITY, WHETHER BASED IN CONTRACT OR TORT (INCLUDING NEGLIGENCE), FOR INCIDENTAL, CONSEQUENTIAL, INDIRECT, SPECIAL, OR PUNITIVE DAMAGES OF ANY KIND, OR FOR LOSS OF REVENUE OR PROFITS, LOSS OF BUSINESS, LOSS OF INFORMATION OR DATE, OR OTHER FINANCIAL LOSS ARISING OUT OF OR IN CONNECTION WITH THE SALE, INSTALLATION, MAINTENANCE, USE, PERFORMANCE, FAILURE, OR INTERRUPTION OF THE POSSIBILITY OF SUCH DAMAGES, AND LIMITS ITS LIABILITY TO REPAIR, REPLACEMENT, OR REFUND OF THE PURCHASE PRICE PAID, AT TRENDNET'S OPTION. THIS DISCLAIMER OF LIABILITY FOR DAMAGES WILL NOT BE AFFECTED IF ANY REMEDY PROVIDED HEREIN SHALL FAIL OF ITS ESSENTIAL PURPOSE.

Governing Law: This Limited Warranty shall be governed by the laws of the state of California.

Note: AC/DC Power Adapter, Cooling Fan, Cable, and Power Supply carry 1-Year Warranty

# TRENDNET

### **Product Warranty Registration**

Please take a moment to register your product online. Go to TRENDnet's website at http://www.trendnet.com/register

TRENDNET 20675 Manhattan Place

Torrance, CA 90501 USA

Copyright ©2008. All Rights Reserved. TRENDnet.